## PRESENTAZIONE DEL PIANO WEB PER APPROVAZIONE SUBORDINATA

Accedi alla tua home page di SOL e seleziona l'icona Piani di studio

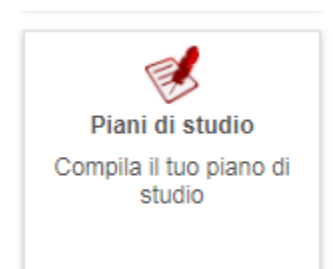

La selezione di questo pulsante ti introduce nella maschera di controllo dei Prerequisiti:

- devi essere iscritto all'anno corrente e con carriera attiva
- la sessione per la presentazione del piano web deve essere aperta
- se hai un'altra richiesta di piano di studio in attesa di approvazione, ti impedisce l'accesso alla compilazione di un nuovo piano

Nel caso la tua situazione sia regolare e i prerequisiti soddisfatti, visualizzerai questo messaggio

# 

Nel caso contrario, riceverai un messaggio di rifiuto come nell'esempio riportato di seguito che evidenzia una richiesta in attesa di approvazione.

#### Prerequisiti

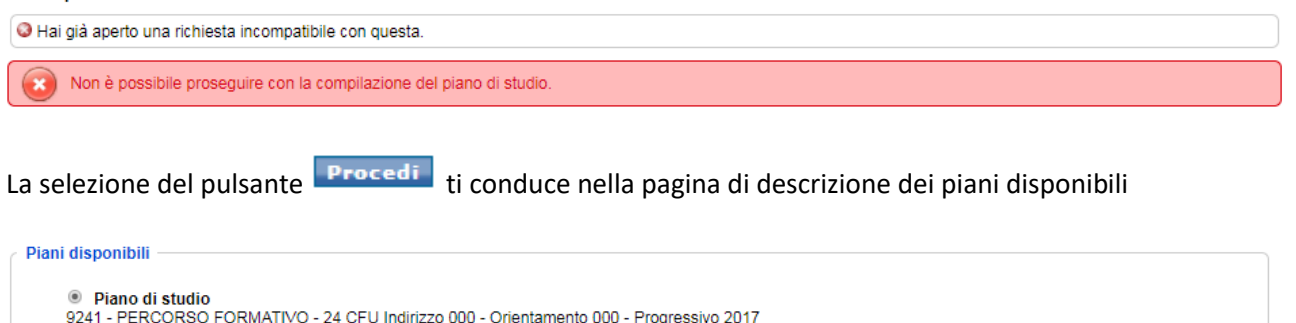

Di nuovo la selezione del pulsante **Procedi** ti consente l'accesso alla pagina nella quale compili il proprio piano, selezionando le attività formative derivanti dalle regole dei piani approvate dal Corso di studi. Le attività formative che hai selezionato e salvato entrano nel piano e nella carriera immediatamente dopo il salvataggio del piano se l'approvazione è automatica, solo dopo l'approvazione del piano web da parte del Coordinatore di CdS o dei suoi delegati se l'approvazione è subordinata.

Indietro Procedi

La selezione del pulsante Salva conferma la presentazione del piano che, come detto sopra in caso di approvazione subordinata, dovrà essere approvato dal coordinatore o dai suoi delegati per essere attivo (il pulsante INDIETRO consente allo studente di tornare alla pagina di selezione delle AF al fine di modificare eventualmente le scelte effettuate. Questo pulsante può essere utilizzato solo se già non si è salvato il piano presentato).

Come si evince dall'immagine successiva lo stato della richiesta è:

#### Attesa approvazione.

#### Piano di studio

| resentazione del piano di s   | tudi online                                                        |                                 |  |
|-------------------------------|--------------------------------------------------------------------|---------------------------------|--|
| Informazioni sulla richiesta  |                                                                    |                                 |  |
| Matricola                     |                                                                    |                                 |  |
|                               | 1500000                                                            |                                 |  |
| Identificativo di riferimento | 1590236                                                            |                                 |  |
| Data di inserimento           | 17/10/2019                                                         |                                 |  |
| Stato della richiesta         | Attesa approvazione: Il tuo piano di studi dev'essere approvato da | al consiglio del Corso di Studi |  |
| Stato di approvazione         |                                                                    |                                 |  |
| Data caricamento              |                                                                    |                                 |  |
| Riepilogo                     |                                                                    |                                 |  |
| Insegnamento                  |                                                                    | CFU                             |  |
| Anno 1                        |                                                                    |                                 |  |
| ANALISI FUNZIONALE 1          |                                                                    | 6                               |  |
| ANALISI NUMERICA              |                                                                    | 6                               |  |
| ANALISI NUMERICA E SOF        | TWARE SCIENTIFICO                                                  | 6                               |  |
| ANALISI SUPERIORE 1           |                                                                    | 6                               |  |
| ANALISI SUPERIORE 2           |                                                                    | 6                               |  |
| GEOMETRIA SUPERIORE           |                                                                    | 12                              |  |
| MECCANICA STATISTICA I        | EI SISTEMI COMPLESSI                                               | 6                               |  |
| METODI MATEMATICI PER         | LA MECCANICA DEI CONTINUI                                          | 6                               |  |
| PROBABILITA'                  |                                                                    | 6                               |  |
| Anno 2                        |                                                                    |                                 |  |
| TIROCINIO                     |                                                                    | 4                               |  |
| ALGEBRA SUPERIORE 2           |                                                                    |                                 |  |
| ANALISI STOCASTICA 1          |                                                                    | 6                               |  |
| DIDATTICA DELLA MATEM         | ATICA 1                                                            | 6                               |  |
| EQUAZIONI A DERIVATE P        | ARZIALI                                                            | 6                               |  |
| MODELLI MATEMATICI PE         | R LE SCIENZE BIOMEDICHE                                            | 6                               |  |
| PROVA FINALE                  |                                                                    | 26                              |  |
| PDF Stampa piano              |                                                                    |                                 |  |

Hai la possibilità di stampare il tuo piano provvisorio in formato PDF, stampa che svolge la funzione di ricevuta.

Poi dovrai selezionare il pulsante Chiudi per concludere il processo.

### IN ATTESA DELL'APPROVAZIONE O RIFIUTO

Durante il periodo di apertura dei piani il Coordinatore o suo Delegato riceverà la notifica per l'approvazione o il rifiuto. Verrai informato dell'approvazione mediante email.

Nel periodo in cui lo stato della pratica è Attesa approvazione, non ti è consentito l'accesso a piani web per eventuali modifiche, però ti è consentito l'annullamento della pratica.

Per fare ciò, nella home page di SOL devi selezionare il link Vedi dettaglio in corrispondenza della pratica in attesa di approvazione.

| Richieste in corso    | Pre     | notazioni          |                                                      |                             |
|-----------------------|---------|--------------------|------------------------------------------------------|-----------------------------|
| Stato                 | ld      | Тіро               | Descrizione                                          | Data inizio                 |
| Attesa approvazione   | 1131620 | Piani web          | Presentazione del piano di studio                    | 13/03/2018 Vedi dettaglio » |
| Richiesta rifiutata   | 1131605 | Piani web          | Presentazione del piano di studio                    | 13/03/2018 Vedi dettaglio » |
| Richiesta accettata   | 1131604 | Piani web          | Presentazione del piano di studio                    | 13/03/2018 Vedi dettaglio » |
| 🧧 Richiesta annullata | 1131603 | Piani web          | Presentazione del piano di studio                    | 13/03/2018 Vedi dettaglio » |
| 🧧 Richiesta annullata | 1131602 | Piani web          | Presentazione del piano di studio                    | 13/03/2018 Vedi dettaglio » |
| Richiesta completata  | 1065649 | Prova d'ammissione | Richiesta riconoscimenti - percorso formativo 24 cfu | 29/11/2017 Vedi dettaglio » |
| Richiesta completata  | 263295  | Prova d'ammissione | Collegio superiore: concorso di il livello           | 18/07/2014 Vedi dettaglio » |
| <u>Vedi tutte »</u>   |         |                    |                                                      |                             |

Nella finestra di dettaglio che si apre, al fine di annullare il piano presentato, deve selezionare il pulsante Annulla come rappresentato nella figura sottostante.

| ano di studio                                                                                                    |                                                                                                    |                                                                                                    |
|----------------------------------------------------------------------------------------------------|----------------------------------------------------------------------------------------------------|----------------------------------------------------------------------------------------------------|
| esentazione del piano di stu                                                                                                    | udi online                                                                                                    |                                                                                                    |
| Informazioni sulla richiesta –                                                                                                    |                                                                                                    |                                                                                                    |
| Matricola                                                                                                    |                                                                                                    |                                                                                                    |
| Identificativo di riferimento                                                                                                    | 1590239                                                                                                    |                                                                                                    |
| Data di inserimento                                                                                                    | 17/10/2019                                                                                                    |                                                                                                    |
| Stato della richiesta                                                                                                    | Attesa approvazione: Il tuo piano di studi devlessere approvato dal consiglio del Corso di Studi                    |                                                                                                    |
| State della nomesta                                                                                                    |                                                                                                    |                                                                                                    |
| Stato di approvazione                                                                                                    |                                                                                                    |                                                                                                    |
| Data caricamento                                                                                                    |                                                                                                    |                                                                                                    |
|                                                                                                    |                                                                                                    |                                                                                                    |
| Riepilogo                                                                                                    |                                                                                                    |                                                                                                    |
|                                                                                                    |                                                                                                    |                                                                                                    |
| Appo 1                                                                                                    |                                                                                                    | CFU                                                                                                 |
| Anno 1<br>ANALISI FUNZIONALE 1                                                                                                    |                                                                                                    | CFU<br>6                                                                                            |
| Anno 1<br>ANALISI FUNZIONALE 1<br>ANALISI NUMERICA                                                                                                    |                                                                                                    | 6<br>6                                                                                              |
| Insegnamento<br>Anno 1<br>ANALISI FUNZIONALE 1<br>ANALISI NUMERICA<br>ANALISI NUMERICA E SOFTV                                                                                                    | WARE SCIENTIFICO                                                                                                    | 6<br>6<br>6                                                                                         |
| Insegnamento<br>Anno 1<br>ANALISI FUNZIONALE 1<br>ANALISI NUMERICA<br>ANALISI NUMERICA E SOFT<br>ANALISI SUPERIORE 1                                                                                                    | WARE SCIENTIFICO                                                                                                    | CFU<br>6<br>6<br>6<br>6                                                                             |
| Anno 1<br>Anno 1<br>ANALISI FUNZIONALE 1<br>ANALISI NUMERICA<br>ANALISI NUMERICA E SOFTI<br>ANALISI SUPERIORE 1<br>ANALISI SUPERIORE 2                                                                                                    | WARE SCIENTIFICO                                                                                                    | CFU<br>6<br>6<br>6<br>6<br>6<br>6                                                                   |
| Insegnamento<br>Anno 1<br>ANALISI FUNZIONALE 1<br>ANALISI NUMERICA<br>ANALISI NUMERICA E SOFTI<br>ANALISI SUPERIORE 1<br>ANALISI SUPERIORE 2<br>GEOMETRIA SUPERIORE                                                                                                    | WARE SCIENTIFICO                                                                                                    | CFU<br>6<br>6<br>6<br>6<br>6<br>12                                                                  |
| ANALISI FUNZIONALE 1<br>ANALISI FUNZIONALE 1<br>ANALISI NUMERICA<br>ANALISI NUMERICA E SOFTI<br>ANALISI SUPERIORE 1<br>ANALISI SUPERIORE 2<br>GEOMETRIA SUPERIORE<br>MECCANICA STATISTICA DE                                                                                                    | WARE SCIENTIFICO                                                                                                    | CFU<br>6<br>6<br>6<br>6<br>6<br>12<br>6                                                             |
| ANALISI FUNZIONALE 1<br>ANALISI NUMERICA<br>ANALISI NUMERICA E SOFTI<br>ANALISI SUPERIORE 1<br>ANALISI SUPERIORE 2<br>GEOMETRIA SUPERIORE<br>MECCANICA STATISTICA DE<br>METODI MATEMATICI PER LI                                                                                                    | WARE SCIENTIFICO<br>El SISTEINI COMPLESSI<br>A MECCANICA DEI CONTINUI                                               | CFU<br>6<br>6<br>6<br>6<br>6<br>12<br>6<br>6<br>6                                                   |
| ANALISI FUNZIONALE 1<br>ANALISI FUNZIONALE 1<br>ANALISI NUMERICA<br>ANALISI NUMERICA E SOFTI<br>ANALISI SUPERIORE 1<br>ANALISI SUPERIORE 2<br>GEOMETRIA SUPERIORE<br>MECODI MATEMATICI PER LI<br>PROBABILITA'                                                                                                    | WARE SCIENTIFICO<br>El SISTEMI COMPLESSI<br>A MECCANICA DEI CONTINUI                                                | CFU<br>6<br>6<br>6<br>6<br>6<br>6<br>12<br>6<br>6<br>6<br>6<br>6                                    |
| ANALISI FUNZIONALE 1<br>ANALISI FUNZIONALE 1<br>ANALISI NUMERICA<br>ANALISI NUMERICA E SOFTI<br>ANALISI SUPERIORE 1<br>ANALISI SUPERIORE 2<br>GEOMETRIA SUPERIORE<br>MECCANICA STATISTICA DE<br>METODI MATEMATICI PER LI<br>PROBABILITA'<br>Anno 2                                                                                                    | WARE SCIENTIFICO<br>El SISTEMI COMPLESSI<br>A MECCANICA DEI CONTINUI                                                | CFU<br>6<br>6<br>6<br>6<br>6<br>12<br>6<br>6<br>6<br>6<br>6                                         |
| ANALISI FUNZIONALE 1<br>ANALISI NUMERICA<br>ANALISI NUMERICA E SOFTI<br>ANALISI SUPERIORE 1<br>ANALISI SUPERIORE 2<br>GEOMETRIA SUPERIORE<br>MECCANICA STATISTICA DE<br>METODI MATEMATICI PER L/<br>PROBABILITA'<br>Anno 2<br>TIROCINIO                                                                                                    | WARE SCIENTIFICO<br>31 SISTEMI COMPLESSI<br>A MECCANICA DEI CONTINUI                                                | CFU<br>6<br>6<br>6<br>6<br>6<br>12<br>6<br>6<br>6<br>6<br>6<br>4                                    |
| ANALISI FUNZIONALE 1<br>ANALISI FUNZIONALE 1<br>ANALISI NUMERICA<br>ANALISI NUMERICA E SOFTI<br>ANALISI SUPERIORE 1<br>ANALISI SUPERIORE 2<br>GEOMETRIA SUPERIORE<br>METODI MATEMATICI PER LI<br>PROBABILITA'<br>Anno 2<br>TIROCINIO<br>ALGEBRA E GEOMETRIA PE                                                                                                    | WARE SCIENTIFICO<br>El SISTEMI COMPLESSI<br>A MECCANICA DEI CONTINUI<br>ER LE APPLICAZIONI                          | CFU<br>6<br>6<br>6<br>6<br>6<br>12<br>6<br>6<br>6<br>6<br>4<br>6                                    |
| ANALISI FUNZIONALE 1<br>ANALISI FUNZIONALE 1<br>ANALISI NUMERICA E SOFTI<br>ANALISI SUPERIORE 1<br>ANALISI SUPERIORE 2<br>GEOMETRIA SUPERIORE<br>MECCANICA STATISTICA DE<br>METODI MATEMATICI PER LI<br>PROBABILITA'<br>Anno 2<br>TIROCINIO<br>ALGEBRA E GEOMETRIA PE<br>ALGEBRA SUPERIORE 2                                                                                                    | WARE SCIENTIFICO<br>EI SISTEMI COMPLESSI<br>A MECCANICA DEI CONTINUI<br>ER LE APPLICAZIONI                          | CFU<br>6<br>6<br>6<br>6<br>6<br>12<br>6<br>6<br>6<br>6<br>6<br>6<br>6<br>6<br>6<br>6<br>6<br>6<br>6 |
| AND 1<br>ANNO 1<br>ANALISI FUNZIONALE 1<br>ANALISI NUMERICA<br>ANALISI NUMERICA E SOFTI<br>ANALISI SUPERIORE 1<br>ANALISI SUPERIORE 2<br>GEOMETRIA SUPERIORE 2<br>METODI MATEMATICI PER LI<br>PROBABILITA'<br>ANNO 2<br>TIROCINIO<br>ALGEBRA E GEOMETRIA PE<br>ALGEBRA SUPERIORE 2<br>ANALISI FUNZIONALE 2                                                                                            | WARE SCIENTIFICO<br>EI SISTEMI COMPLESSI<br>A MECCANICA DEI CONTINUI<br>ER LE APPLICAZIONI                          | CFU<br>6<br>6<br>6<br>6<br>6<br>12<br>6<br>6<br>6<br>6<br>6<br>6<br>4<br>6<br>6<br>6<br>6<br>6<br>6 |
| ANALISI FUNZIONALE 1<br>ANALISI FUNZIONALE 1<br>ANALISI NUMERICA<br>ANALISI NUMERICA E SOFTI<br>ANALISI SUPERIORE 1<br>ANALISI SUPERIORE 2<br>GEOMETRIA SUPERIORE<br>METODI MATEMATICI PER LI<br>PROBABILITA'<br>Anno 2<br>TIROCINIO<br>ALGEBRA E GEOMETRIA PE<br>ALGEBRA SUPERIORE 2<br>ANALISI STOCASTICA 1                                                                                         | WARE SCIENTIFICO<br>El SISTEMI COMPLESSI<br>A MECCANICA DEI CONTINUI<br>ER LE APPLICAZIONI                          | CFU<br>6<br>6<br>6<br>6<br>6<br>6<br>6<br>6<br>6<br>6<br>6<br>6<br>6<br>6<br>6<br>6<br>6<br>6<br>6  |
| ANALISI FUNZIONALE 1<br>ANALISI FUNZIONALE 1<br>ANALISI NUMERICA E SOFTI<br>ANALISI NUMERICA E SOFTI<br>ANALISI SUPERIORE 1<br>ANALISI SUPERIORE 2<br>GEOMETRIA SUPERIORE<br>MECCANICA STATISTICA DE<br>METODI MATEMATICI PER LI<br>PROBABILITA'<br>ANNO 2<br>TIROCINIO<br>ALGEBRA E GEOMETRIA PE<br>ALGEBRA SUPERIORE 2<br>ANALISI FUNZIONALE 2<br>ANALISI STOCASTICA 1<br>MODELLI MATEMATICI PER LI | WARE SCIENTIFICO<br>EI SISTEMI COMPLESSI<br>A MECCANICA DEI CONTINUI<br>ER LE APPLICAZIONI<br>LE SCIENZE BIOMEDICHE | CFU<br>6<br>6<br>6<br>6<br>6<br>6<br>6<br>6<br>6<br>6<br>6<br>6<br>6<br>6<br>6<br>6<br>6<br>6<br>6  |

Dopo l'annullamento della pratica potrai nuovamente accedere a piani web.

In caso di rifiuto, il Coordinatore del CdS o i suoi delegati sono tenuti ad esprimere la motivazione del rifiuto Riceverai comunicazione mediante mail del rifiuto del piano completa di motivazione. Potrai quindi accedere nuovamente a piani web per la presentazione di un nuovo piano. Se il rifiuto viene effettuato del Coordinatore o suoi delegati dopo la chiusura della sessione, avrai 5 giorni di tempo per presentare un nuovo piano; se non lo ripresenta in questo intervallo di tempo dovrai attendere la sessione di apertura successiva.